## Laajalahden Liikunta ry: MyClub-sovelluksen kautta ilmoittautuminen

| myClub.fi                                                                          |
|------------------------------------------------------------------------------------|
| 👻 Kirjaudu myClubiin                                                               |
| Sähköposti                                                                         |
| Salasana                                                                           |
| Kirjaudu sisään                                                                    |
| Salasana unohtunut?                                                                |
| C Espoo                                                                            |
| Liity seuraan                                                                      |
| Kaikki seuramme avoimet kurssi-ilmoittautumise<br>löydät Ilmoittautumiset-sivulta. |
| Katso avoimet ilmoittautumiset                                                     |
| ii laajalahdenliikunta.myclub.fi                                                   |

- Mene NETTISELAIMELLA (ei kännykkäapin kautta) osoitteeseen: <u>laajalahdenliikunta.m</u> yclub.fi
- 2. 2. Valitse: "Liity seuraan" klikkaamalla "Katso avoimet ilmoittautumiset"

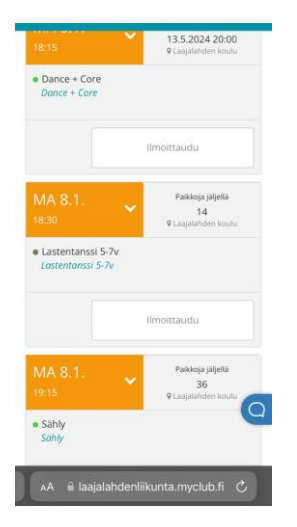

3. Valitse avautuvasta valikosta ensin yksi laji, johon sinä/ lapsesi aikoo osallistua keväällä/24 (aikuiset: sekä kerta- että kausimaksajat ilmoittautuvat tätä samaa kautta mukaan). Ja Huom: vaikka eri lajien kohdalla lukee jokin tammikuun pvm, niin klikkaamalla sitä ilmoittaudut koko lukuvuodeksi ko. lajiin (kerta- tai kausimaksulaiseksi), et vain sille yhdelle päivämäärälle. Ja kun yhden lajin ilmoittautuminen on valmis, niin sitten voit jatkaa - nettiselaimessa tai apissa muihinkin lajeihin ilmoittautumista.

ii laajalahdenliikunta.myclub.fi

4. Kirjoita avautuvalle sivulle osallistujan tiedot (ja huoltajan tiedot, jos ilmoitat lastasi mukaan)

5. Vahvista ilmoittautuminen valitsemalla "vaadittavat tuotteet" eli maksutapa. Jos osallistut 2 tai useampaan lajiin, niin valitse vain ensimmäisen kohdalla "kausimaksu kaikki lajit 140€" ja muiden lajien kohdalla voit vain ilmoittautua mukaan lajiin (MyClub tunnistaa, että olet jo kertaalleen valinnut tuotteen kausimaksu 140€:).

| ittamassa henkilöä <b>ttä Kar</b><br>vat tuotteet<br>aksu kaikki lajit | ngasm | <b>äki</b><br>140.00 € |                                             |
|------------------------------------------------------------------------|-------|------------------------|---------------------------------------------|
| vat tuotteet<br>aksu kaikki lajit                                      |       | 140.00 €               |                                             |
| aksu kaikki lajit                                                      |       | 140.00€                |                                             |
| - 2.6.2024                                                             |       | 140,00 €               | ~                                           |
|                                                                        |       | Yhteensä: 14           | 0,00€                                       |
| Per                                                                    | ruuta | Vahvista osallistumi   | inen                                        |
|                                                                        | Per   | Peruuta                | Yhteensä: 14<br>Peruuta Vahvista osallistum |

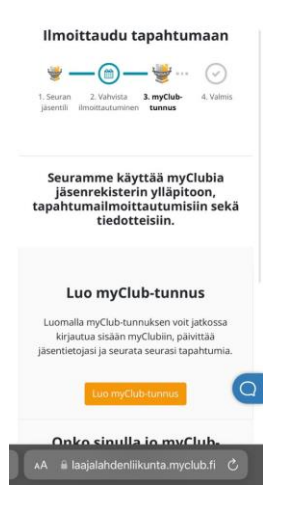

6. Ja viimeisenä: LUO MYCLUB-TUNNUS itsellesi. Tätä kohtaa ei tehdä kuin kerran, ja sitten kun sinulla on MyClub-tunnus, niin kannattaa ladata MyClub-app. Sitä kautta on kätevä ilmoittautua kaikkiin muihin lajeihin (itse ja lapset), ja keväällä siellä ilmoittaudutaan mukaan jokaiselle aikuisten tunnille. Lasten osalta olisi myös hyvä käydä merkitsemässä poissaolo, jos ei pääse tunnille tai tiedät, että on tulossa pidempi tauko. Lajeihin ilmoittautumisen jälkeen MyClub lähettää sinulle laskun kevätkaudesta. Jos maksat sen liikuntaeduilla, niin laita viestiä: laajalahdenliikunta@gmail.com.

7. Asetukset: käy tunnuksen luomisen jälkeen muokkaamassa asetuksiasi haluamallasi tavalla (saako seura nähdä yhteystietosi jne). Jos sinulla on jo MyClub käytössä toisen seuran myötä:

"Kirjaudu MyClubiin ja lisää NETTISELAIMESSA (ei apissa!) itsellesi myös Laajalahden Liikunta ry:n jäsenyys ilmoittamalla itsesi / lapsesi jollekin tunneistamme. Tämän jälkeen voit jatkaa muillekin tunneille ilmoittautumista myös Apin kautta, mutta ENSIMMÄINEN kirjautuminen seuran MyClub-käyttäjäksi pitää tehdä nettiselaimen kautta. Huom: jos ilmoitat sekä itsesi että lapsiasi MuClub-tilisi kautta tunneille, niin Apin "tapahtumat"-välilehdellä voit oikeasta yläkulmasta suodattaa, kenen perheenjäsenen tapahtumia haluat katsoa. Usein on kätevämpi nähdä kerralla vain yhden henkilön tapautumat.

Jatkossa aikuisten tunneille ilmoittaudutaan Apin kautta aina mukaan (kohdasta "tapahtumat"), jotta ohjaaja tietää, miten paljon väkeä on tulossa mukaan. Lasten kohdalla sen jälkeen, kun lapsi on ilmoitettu kertaalleen ryhmään mukaan, niin häntä ei tarvitse ilmoittaa joka viikon tunneille in/out. Ohjaaja tietää, että välillä tulee sairastumisia. Tietysti pidempi poissaolo on hyvä ilmoittaa ohjaajalle.